## Internet Explorer Consulta del número de serie de un certificado personal

Cada certificado emitido por un *Prestador de Servicios de Certificación* (PSC) reconocido cuenta con un identificador único materializado en un número de serie.

Para conocer el número de serie de un certificado personal registrado en Internet Explorer basta con abrir Internet Explorer y desde la barra superior ir a **Herramientas**, **Opciones de Internet...** 

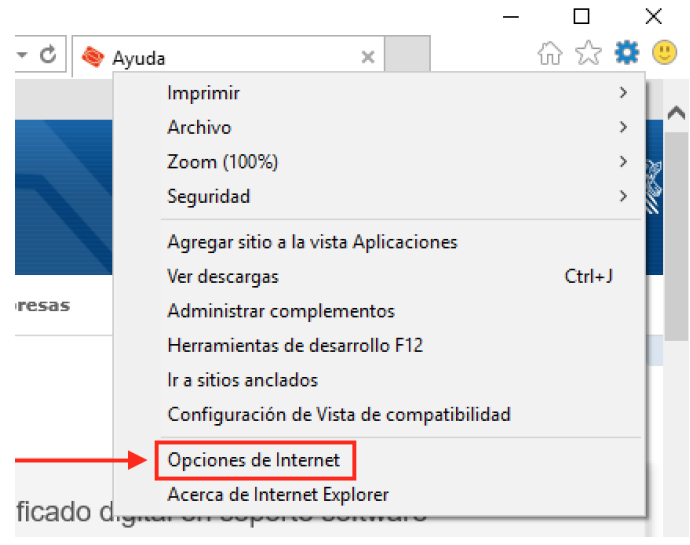

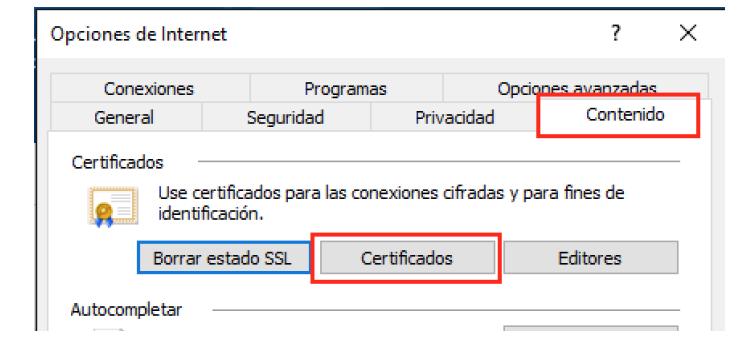

| 🁌 Certific        | tados                  |                                                                                  |                                        |            |                          | ×      |
|-------------------|------------------------|----------------------------------------------------------------------------------|----------------------------------------|------------|--------------------------|--------|
| Propósito p       | lanteado:              | <tode< td=""><td>os&gt;</td><td></td><td></td><td><math>\sim</math></td></tode<> | os>                                    |            |                          | $\sim$ |
| Personal          | ersonal Otras personas |                                                                                  | Entidades de certificación intermedias |            | Entidades de certificaci | F      |
| Emitido           | para                   |                                                                                  | Emitido por                            | Fecha de   | Nombre descriptivo       | ]      |
| SOP               | ORTE USUA              | RI                                                                               | ACCVCA-120                             | 16/02/2017 | APLICACION_PR            |        |
|                   |                        |                                                                                  |                                        |            |                          |        |
| Importar Exportar |                        |                                                                                  | Ouitar                                 |            | Opciones avanzadas       |        |
|                   | Ехр                    |                                                                                  |                                        |            |                          |        |
| Propósito         | s planteados           | s del ce                                                                         | rtificado                              |            |                          |        |

Pestaña **Contenido**, botón **Certificados...** 

1

Se abrirá entonces la ventana del *Almacén de Certificados de Windows*. En la pestaña **Personal** se debe escoger el certificado cuyo número de serie se desea conocer y pulsar sobre el botón **Ver**.

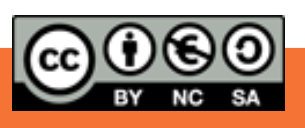

Se mostrará entonces el certificado escogido. En la pestaña **Detalles** se observa el **Número de serie**, así como otra información como la fecha de emisión y la de caducidad.

| 属 Certificado                          | ×                                |  |  |  |  |  |  |
|----------------------------------------|----------------------------------|--|--|--|--|--|--|
| General Detalles Ruta de certificación |                                  |  |  |  |  |  |  |
| Mostrar: <todos> ~</todos>             |                                  |  |  |  |  |  |  |
| Campo                                  | Valor ^                          |  |  |  |  |  |  |
| 🔄 Versión 🗡                            | V3                               |  |  |  |  |  |  |
| 📕 Número de serie                      | Reith an 69 72 e7 97 an          |  |  |  |  |  |  |
| Algoritmo de firma                     | sha 1RSA                         |  |  |  |  |  |  |
| 🚊 Algoritmo hash de firma              | sha1                             |  |  |  |  |  |  |
| Emisor                                 | ES, ACCV, PKIACCV, ACCVCA        |  |  |  |  |  |  |
| li Válido desde                        | lunes, 17 de febrero de 2014     |  |  |  |  |  |  |
| Valido hasta                           | jueves, 16 de febrero de 2017    |  |  |  |  |  |  |
|                                        |                                  |  |  |  |  |  |  |
| (a. 31 - a. 49 32 - a. 99 3a           |                                  |  |  |  |  |  |  |
|                                        |                                  |  |  |  |  |  |  |
|                                        |                                  |  |  |  |  |  |  |
|                                        |                                  |  |  |  |  |  |  |
|                                        |                                  |  |  |  |  |  |  |
|                                        |                                  |  |  |  |  |  |  |
| I                                      |                                  |  |  |  |  |  |  |
| Edit                                   | ar propiedades Copiar en archivo |  |  |  |  |  |  |
|                                        | copiar cirarenvo                 |  |  |  |  |  |  |
|                                        |                                  |  |  |  |  |  |  |
|                                        |                                  |  |  |  |  |  |  |
|                                        | Aceptar                          |  |  |  |  |  |  |

2

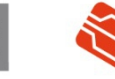

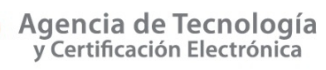

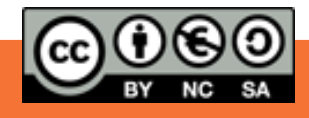